# IchigoJam 用ビジュアルブロックエディタの開発

# 鴻池 泰元 中西 通雄 Taigen KONOIKE Michio NAKANISHI 大阪工業大学情報科学部コンピュータ科学科 Department of Computer Science, Faculty of Information Science and Technology Osaka Institute of Technology Email: naka@is.oit.ac.jp

**あらまし**: 2020 年からの小学校でのプログラミング教育必修化に向けて,様々なプログラミング初学者 向けの学習環境が開発されてきている.本研究では,こども向けプログラミング専用パソコン IchigoJam 用のビジュアルブロックエディタを開発し,これを用いてプログラミングの基本要素である順次実行,繰 り返し,条件分岐を理解させるための学習手引書を作成した.プログラミング未経験の大人6人に評価を 行った結果,ブロックを使ったプログラミングには良い印象を持ってもらえたが,学習手引書の改善が必 要であると分かった.

キーワード: プログラミング教育, Blockly, IchigoJam, ビジュアルプログラミング

# 1. はじめに

2020 年から小学校でプログラミング教育が開始 されることもあり、様々なプログラミング初学者向 けの学習環境が開発されてきている.なかでも, Scratch に代表されるビジュアルブロックエディタ はよく用いられている.

一方初学者にとっては、実行結果がパソコンの画 面に表示されるだけよりも、プログラムで物を動か す・光らせるといった環境の方が楽しく学べるとい う報告も多い<sup>(1)</sup>. そこで本研究では、IchigoJamに着 目した. IchigoJam は初学者向けの学習環境とうたわ れているが、BASIC でプログラムコードを作成する ので、初学者にとっては慣れないタイピングを多く 行う必要がある.

この問題を解決するために、本研究では IchigoJam で動作するプログラムをブロックを用いて作成する ためのエディタを開発した.また、学習手引書を作 成して、学習者にプログラムの基本要素である順次 実行、繰り返し、条件分岐を理解させることを目標 とした.

# 2. システム概要

#### 2.1 システム構成

本エディタは、ビジュアルブロックエディタを作 成するための JavaScript 用ライブラリ「Blockly」を 用いて、Google Chrome のブラウザ上で動作するア プリとして実装している.また、本エディタを動作 させるパソコンを IchigoJam と接続する.作成した プログラムでモニタに文字を表示したり、キーボー ドからの入力を行いたい場合はモニタやキーボード を IchigoJam と接続する (図 1).

### 2.2 エディタの使用例

本エディタではブロックを用いてプログラミング を行う.ブロックはそれぞれ, IchigoJam における BASIC の命令を1つ1つブロック化しており,それ ぞれ命令の特性(何らかの出力を行う・値を返す等) 毎に分類されている. 本エディタでプログラムを作成し, IchigoJam へ送 信する手順を図2に示す.

まず①(例:分類「出力」)をクリックするとブロ ック一覧が表示され,一覧の中から②(例:「LED をオンにする」ブロック)をクリックし,ブロック を取り出してプログラムを作成する.

連続した命令を実行するプログラムを作成する時 は、③の画面のようにブロックを順番に繋げる.

プログラムを作成したら③をクリックする. BASIC のコードが表示されるので,④をクリックして IchigoJam ヘプログラムを送信する.

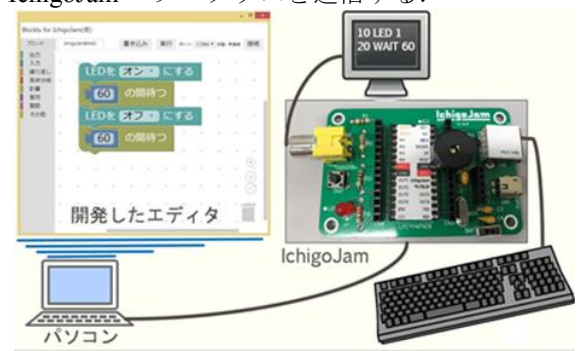

図 1 システム概要

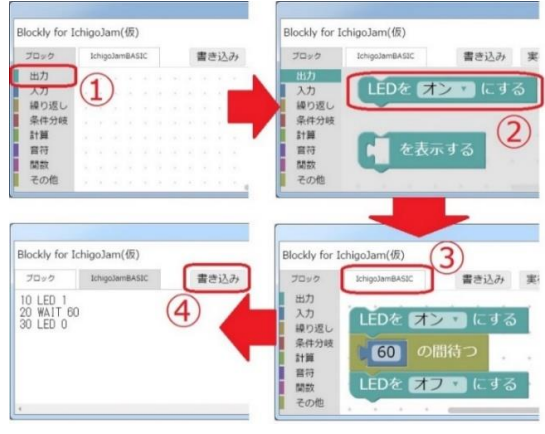

図 1 本エディタの使用例

# 3. 評価

# 3.1 評価方法

文系大学生2人と情報系ではない専門学校生4人 を被験者とし、事前アンケート、学習手引書に沿っ て学習、確認テスト、事後アンケートの順に評価し た、学習手引書の内容を図3に示す、学習手引書で は、項目1~3でプログラムの3つの基本要素である 順次実行、繰り返し、条件分岐を順番に学習させる. 最後の項目4では、それらの要素が理解できている のかを確認するテストを行った.

| 項目 | 内容                                                                | 目的                                                  |
|----|-------------------------------------------------------------------|-----------------------------------------------------|
| 1  | LEDを点灯させた3秒後に<br>消灯を行うプログラム                                       | プログラムの <mark>順次実行</mark> を理解させる                     |
| 2  | LEDを1秒毎に点滅を<br>繰り返すプログラム                                          | プログラムの <mark>繰り返し</mark> を理解させる                     |
| 3  | ポタンを押すとLEDを点灯<br>させ、ボタンを離していると<br>LEDを消灯するプログラム                   | プログラムの <mark>条件分岐</mark> を理解させる                     |
| 4  | ボタンを押すと<br>3秒間LEDをオフにし、<br>ボタンを離していると<br>LEDを0.1秒毎に点滅させる<br>プログラム | プログラムの<br>順次実行、繰り返し、条件分岐を<br>理解しているか <b>確認するテスト</b> |

図 3 学習手引書の内容

事前アンケートと事後アンケートでは4段階で評価してもらった(図 4).「プログラミングに興味はありますか」と「プログラミングは難しいと思いますか」の質問項目は、学習前後での変化を確認するために事前・事後アンケートの両方に用意した.

本エディタ使用後の印象を確認するために,事後 アンケートには Blockly を使ったプログラミングの 感想と,今回の学習に関して良かった点と悪かった 点を書いてもらうための自由記述欄を用意した.

| アンケートの質問項日                        | 評価点        |              |              |       |
|-----------------------------------|------------|--------------|--------------|-------|
|                                   | 1          | 2            | 3            | 4     |
| プログラミングに興味は<br>ありますか              | ない         | あまりない        | すこしある        | ある    |
| プログラミングは難しい<br>と思いますか             | 難しい        | 少し難しい        | あまり難し<br>くない | 簡単    |
| Blocklyを使った<br>プログラミングは<br>どうでしたか | 分かり<br>づらい | 少し分かり<br>づらい | 少し分かり<br>易い  | 分かり易い |

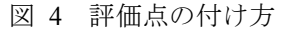

#### 3.2 評価結果

学習前後でのプログラミングに対する興味・印象 を比較した結果を図5に示す.

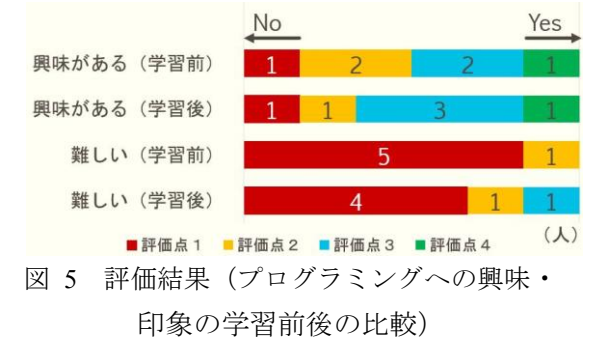

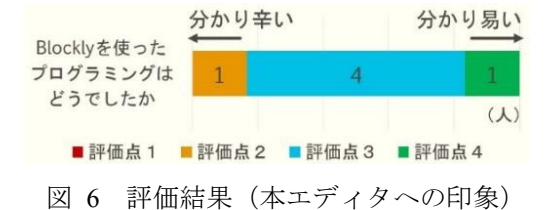

学習後の本エディタへの印象を図6に示す.事後 アンケートの自由記述結果を以下に示す.

- ・LED が点灯すると実際の物で分かるので、
- うまくいくと嬉しかった
- ・タイピングがないのが便利
- パズルみたいで面白く、やり易かった
- ・学習手引書が少し分かりにくい部分があった
- ・確認テストが難しかった

確認テストでは, 6人中2人がプログラムを完成 させることができた.

### 4. 考察

図6より、学習後もプログラミングに対する印象 が「難しい」と答えた人数が多かったのは、確認テ ストの内容を難しいと思った被験者が多かったから ではないかと考える.

図7より、本エディタに対して半分以上が「少し 分かり易い」または「分かり易い」という結果が得 られ、自由記述の結果からも、初学者にとってブロ ックを使ったプログラミングの印象は良かった.

本エディタに対する印象が良かったにも関わらず, 確認テストの結果が悪かったのは,項目4の内容が 難しすぎたと考えられる.

また、学習手引書では、繰り返しを学習するプロ グラムを作成する際に、BASIC の GOTO 命令に相当 するブロックを使用した(図7). このブロックでは 本エディタで作成された BASIC コードを見て行番 号を指定する必要がある. 行番号という概念は初学 者にとって理解し難いものであった. 今後は行番号 を指定せずに使用できるブロックを作成する.

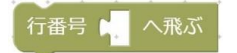

図7 GOTO 命令のブロック

#### 5. 結論

本研究では、プログラミング初学者にとって不慣 れなタイピングをせずに IchigoJam でのプログラミ ングを可能にするビジュアルブロックエディタを開 発した.プログラミング未経験の大人6人の評価を 得て、学習手引書の改善が必要であることが分かっ た.

#### 謝辞

本研究の一部は JSPS 科研費 JP16K01141 の助成を 受けた.

## 参考文献

(1)野上理沙,藤林博貴,中西通雄: "Ardublock のタイル を用いたプログラムによる計測・制御学習教材",教育シ ステム情報学会研究報告, (2015.3)